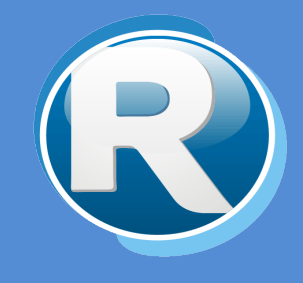

# **RENTAS JUJUY – CRÉDITOS FISCALES**

# PARA CONTRIBUYENTES

Dirección Provincial de Rentas Secretaría de Ingresos Públicos Ministerio de Hacienda - Gobierno de Jujuy

Casa Central: Lavalle 55 - San Salvador de Jujuy (4600) - Jujuy - Argentina Teléfono: 0388 - 4221383 y Líneas Rotativas

# Contenido

| 1. | Objetivos                                     | 2   |
|----|-----------------------------------------------|-----|
| 2. | Generación de Crédito Fiscal y Habilitaciones | 2   |
| ٠  | Generación                                    | 2   |
| •  | Cesión                                        | 3   |
| •  | Anulación                                     | 5   |
| ٠  | Consultas                                     | 6   |
| 3. | Utilización                                   | 7   |
| •  | Selección de Deuda                            | 7   |
| •  | Efectuación de Pago                           | . 7 |

#### 1. Objetivos

El presente documento tiene como objetivo brindar una guía para el uso y manejo de la herramienta web Créditos Fiscales en Clave Fiscal, el mismo consiste en la explicación de las opciones disponibles y el modo de uso de las mismas.

## 2. Generación de Crédito Fiscal y Habilitaciones

#### • Generación

El primer paso se lleva a cabo desde Rentas donde se generará el nuevo crédito fiscal.

| Nuevo Crédit              | o Fiscal        |             |                                         |       |  |
|---------------------------|-----------------|-------------|-----------------------------------------|-------|--|
| CUIT:                     | × xxxxx         |             |                                         |       |  |
|                           | Datos Personal  | es          |                                         |       |  |
|                           | Ra              | zon Social: | XXXXXXXXXXXXXXXXXXXXXXXXXXXXXXXXXXXXXX  |       |  |
|                           |                 | Calle:      | XXXXXX N° X                             | XXXXX |  |
|                           |                 | Barrio:     | XXXXXXXXXXXXXXXXXXXXXXXXXXXXXXXXXXXXXX  |       |  |
|                           |                 | Localidad:  | ******                                  |       |  |
|                           |                 | Teléfono:   | XXXXXXXXXXXX                            | 0     |  |
|                           |                 | Email:      | XXXXXXXXXXXXXXXXXXXXXXXXXXXXXXXXXXXXXXX | Ö     |  |
|                           | (*) Debe ingres | ar Telefóno | o Email, o a                            | mbos  |  |
| Resolución o Certificado: | XXXXX           | V XXX       |                                         |       |  |
| Fecha de Emision:         | x /x /x 28      | Vigente Has | ta: //                                  |       |  |
| Monto de Certificado:     | XXXXXXXXXX      |             |                                         |       |  |
| Origen de Certificado:    | *****           |             |                                         |       |  |
| Observaciones:            | 20000000000     |             |                                         |       |  |
|                           |                 |             |                                         |       |  |
| Guardar Volver            |                 |             |                                         |       |  |

Para poder generar el nuevo crédito fiscal entre los datos del contribuyente deberán estar presentes los datos de teléfono o email, o ambos de forma obligatoria. En caso de que falte algunos de los mismos datos, Rentas se comunicará con el contribuyente de forma oportuna para la actualización de los mismos.

En el segundo paso el contribuyente debe confirmar los datos del nuevo crédito, para ello deberá acceder a la opción "Confirmar datos personales" desde la web y hacer clic en el botón "Ver Detalles" del crédito que desea confirmar. Además, se cuenta con dos filtros para agilizar la búsqueda de la resolución correspondiente.

| Confirmar Datos de Crédito Fiscal |               |       |         |                  |             |  |  |  |  |  |  |
|-----------------------------------|---------------|-------|---------|------------------|-------------|--|--|--|--|--|--|
| Resolución Año Resolución Nro.    |               |       |         |                  |             |  |  |  |  |  |  |
| Número de Resolución              | Vigente Desde | Hasta | Monto O | rigen de Crédito | Ver Detalle |  |  |  |  |  |  |
| хххх                              | XXXX XXXX     | XXXX  | XXXX    | XXXX             |             |  |  |  |  |  |  |

Si se está de acuerdo con los datos presentes en la Resolución se deberá marcar el mensaje "Acepto que los datos..." antes de hacer clic en el botón "Aceptar Datos" para finalizar el paso.

El contribuyente deberá presentar el testimonio en Rentas dentro de los 180 días hábiles desde la emisión.

| Datos Perso    | nales                                  |
|----------------|----------------------------------------|
| Razon Social:  | xxxxx                                  |
| Calle:         | N° 0                                   |
| Barrio:        | XXXXX                                  |
| Localidad:     | XXXXX                                  |
| Provincia:     | XXXXX                                  |
| Teléfono:      | XXXXX                                  |
| Email:         | XXXXX                                  |
| Datos de Cre   | édīto                                  |
| Resolución o C | ertificado: xxxxx                      |
|                | Monto: xxxxx                           |
| Fecha d        | e Emisión: xxxxx                       |
|                | Origen: xxxxx                          |
| Acepto que la  | os datos de la Resolución ingresados s |

El tercer paso consiste en habilitar el nuevo crédito y para ello el personal de Rentas deberá contar con el testimonio presentado por el contribuyente dentro del plazo fijado para poder habilitar de manera correcta la cuenta corriente para <u>USO O CESIÓN</u>.

| Habilitar Credito Fiscal |            |                  |                 |             |             |             |                         |  |  |  |
|--------------------------|------------|------------------|-----------------|-------------|-------------|-------------|-------------------------|--|--|--|
| Cuit                     | Resol      | ución Año<br>0   | Resolució       | n Nro.      | 0           |             |                         |  |  |  |
| Habilitar                | Cuit<br>xx | Resolución<br>xx | n Vigente<br>xx | Desde<br>xx | Hasta<br>xx | Monto<br>xx | Origen de Crédito<br>xx |  |  |  |

#### • Cesión

La cesión es un paso optativo donde el contribuyente puede ceder sus créditos fiscales para que un cesionario los pueda gestionar.

| ( | Ceder Credito Fiscal |    |          |         |        |       |             |            |  |  |  |
|---|----------------------|----|----------|---------|--------|-------|-------------|------------|--|--|--|
|   | Ceder                | Re | solucion | Emision | Origen | Monto | Observacion | Estado     |  |  |  |
|   | . <u>.</u>           | 4  | xxxx     | × xxxx  | хххх   | хххх  |             | HABILITADO |  |  |  |

Para ceder el crédito se deberá hacer clic sobre la imagen "Ceder" que cargará una nueva pantalla con los datos del correspondiente cesionario. En caso de que el cesionario no posea datos se deberá ingresar de forma manual el cuit del cesionario  $\bigcirc$  en la nueva pantalla para cargar los datos y luego hacer clic en el botón "Ceder" para finalizar el paso.

| Cesion d                                                             | le Cre                                     | edito                        | Fiscal                  |
|----------------------------------------------------------------------|--------------------------------------------|------------------------------|-------------------------|
| Cuit<br>Resolución<br>Origen<br>Monto                                | XXXXXXX<br>XXXXXXX<br>XXXXXXX<br>XXXXXXX   |                              |                         |
| Fecha Emision<br>Observacion                                         | XXXXXXX                                    |                              |                         |
| Cesionario                                                           |                                            |                              |                         |
| Cuit:                                                                |                                            | xxx 3                        |                         |
| Razon Social:                                                        | XXXXXXX                                    |                              |                         |
| Calle:                                                               | XXXXXX                                     |                              | N°: <b>XX</b>           |
| Barrio:                                                              | XXXXXX                                     |                              |                         |
| Localidad:                                                           | XXXXXXX                                    |                              |                         |
| Provincia:                                                           | XXXXXX                                     |                              |                         |
| Telefono:                                                            | XXXXXX                                     |                              |                         |
| Email:                                                               | XXXXXX                                     |                              |                         |
| Ceder<br>• Se registró la<br>ser acaptada por<br>utilizar el Credito | solicitu de C<br>r el Cesionar<br>) Fiscal | česión, la m<br>io, mientras | isma debe<br>a no podrá |

Una vez finalizado el paso se deberá esperar la decisión del cesionario en aceptar o no la cesión para poder utilizar el crédito fiscal.

| Creditos Cedidos                                  |                                    |                                      |                            |
|---------------------------------------------------|------------------------------------|--------------------------------------|----------------------------|
| Resolución Año Resolución Nro.                    | 0                                  |                                      |                            |
| Res.Nro Res.Año Cesionario 🗸<br>xxxxx xxxxx xxxxx | Cedente Fecha Do<br>xxxxx xxxxx xx | esde Fecha Hasta<br>xxxx xxxxx xxxxx | Importe Decidir<br>xxxxx 🗸 |

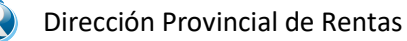

En la pantalla de Créditos Cedidos se cargan todos los créditos cedidos y el cesionario deberá hacer clic en la imagen "Decidir" para tomar una decisión.

| Aceptar la Cesión del Credito Fiscal                                   |                     |                                       |  |  |  |  |  |
|------------------------------------------------------------------------|---------------------|---------------------------------------|--|--|--|--|--|
| Datos de Crédito                                                       |                     |                                       |  |  |  |  |  |
| Cuit del Cedente:                                                      | xxxxxxx             |                                       |  |  |  |  |  |
| Resolución o Certificado:                                              | XXXXXXX             |                                       |  |  |  |  |  |
| Monto:                                                                 | XXXXXXX             |                                       |  |  |  |  |  |
| Fecha de Emisión:                                                      | XXXXXXX             |                                       |  |  |  |  |  |
| Origen:                                                                | XXXXXXX             |                                       |  |  |  |  |  |
| Estoy informado acerca de<br>Credito Fiscal indicado<br>Aceptar Cesión | e la solicitu<br>No | d para cederme el<br>Acepto la Cesión |  |  |  |  |  |

La aceptación o negativa a la cesión se realiza al hacer clic en uno de botones que se cargan en la pantalla, previo haber marcado el mensaje "Estoy informado...". En caso de aceptar se genera la cuenta corriente y en caso contrario no pasa nada.

#### • Anulación

Solo las cesiones que no han sido confirmadas por el cesionario podrán ser anuladas, es decir aquellas cesiones que tienen un estado pendiente a la respuesta del cesionario. Se debe hacer clic en la imagen "Anular" para cargar otra pantalla e iniciar el proceso de anulación.

| Anular Cesión de Crédito Fiscal                                                    |            |         |        |       |             |          |  |  |  |  |
|------------------------------------------------------------------------------------|------------|---------|--------|-------|-------------|----------|--|--|--|--|
| Anular                                                                             | Resolucion | Emision | Origen | Monto | Observacion | Estado   |  |  |  |  |
| $\boldsymbol{\otimes}$                                                             | хххх       | хххх    | XXXX   | хххх  | хххх        | PEND_CES |  |  |  |  |
| * Sólo podrán anularse las Cesiones que no han sido confirmadas por el Cesionario. |            |         |        |       |             |          |  |  |  |  |

Una vez que se hace clic en el botón "Anular" es posible utilizar nuevamente el crédito fiscal y volverlo a ceder si se desea.

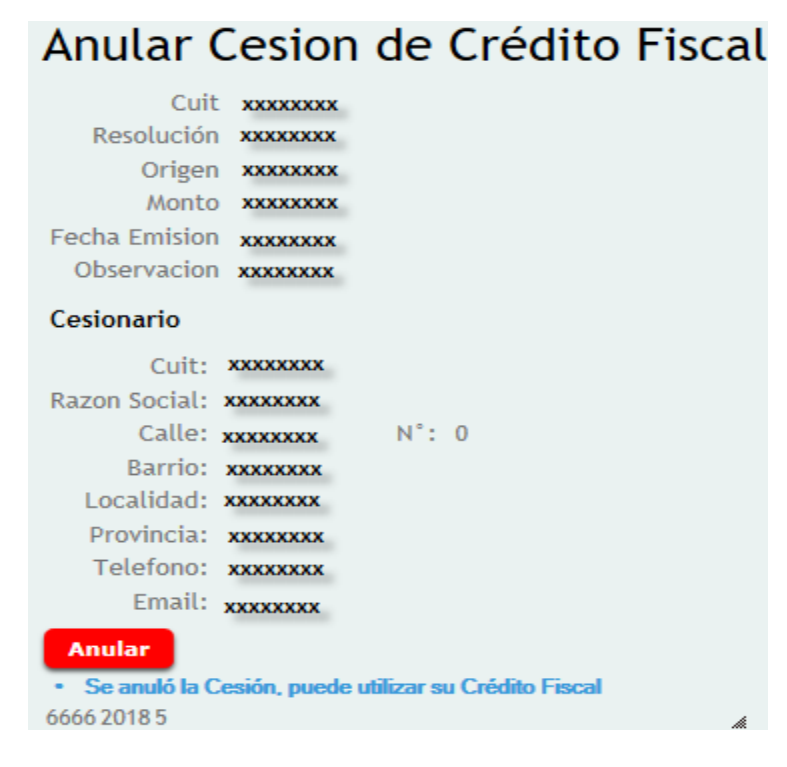

#### • Consultas

Es posible realizar consultas sobre los créditos fiscales a través de la pantalla "Consultar Mis Créditos Fiscales". En la misma se cargarán todos los créditos del contribuyente en cualquiera de sus estados ("Habilitado", "Pendiente\_Cesion", "Datos\_ok"). Es posible acceder al detalle de cada uno de los créditos al hacer clic en la imagen "Ver detalle". Para aquellos créditos que no estén en un proceso de cesión y estén habilitados es posible imprimir la "Solicitud de uso de Créditos Fiscales" a través de la imagen "Formulario".

# **Consultar Mis Creditos Fiscales**

| Resolucion | Fecha Emision | Origen | Estado     | Tipo | Monto  | Saldo   | Observacion | Formulario | Detalle |
|------------|---------------|--------|------------|------|--------|---------|-------------|------------|---------|
| 1234/2018  | 16/11/18      | Rentas | HABILITADO | 0    | 50,00  | -100,00 |             | •          | •       |
| 56780/2018 | 16/11/18      | Rentas | PEND_CES   | 0    | 100,00 | 100,00  |             |            |         |

También es posible hacer consultas a través de la pantalla "Consultar Cta Cte General" donde es posible visualizar todos los créditos.

# Consulta de Cuenta Corriente General

| Cu | it: 20-0 | 0000000/1 |          |                         |                                |       |        |                   |               |                                    |
|----|----------|-----------|----------|-------------------------|--------------------------------|-------|--------|-------------------|---------------|------------------------------------|
| Re | s. Nro   |           | Res. Año |                         |                                |       |        |                   |               |                                    |
|    |          | C         | 0        |                         |                                |       |        |                   |               |                                    |
|    | Fecha    | Res. Nro  | Res. Año | Operacion               | Descripcion                    | Debe  | Haber  | Saldo Por Credito | Saldo General | Observaciones                      |
| 16 | /11/18   | 1234      | 2018     | RESOLUCION<br>OTORGADA  | RES.<br>1234/2018<br>OTORGADA  | 0,00  | 50,00  | 50,00             | 50,00         | ALTA POR<br>RESOLUCION<br>ORIGINAL |
| 16 | /11/18   | 56780     | 2018     | RESOLUCION<br>OTORGADA  | RES.<br>56780/2018<br>OTORGADA | 0,00  | 100,00 | 100,00            | 150,00        | ALTA POR<br>RESOLUCION<br>ORIGINAL |
| 20 | /11/18   | 6666      | 2018     | RESOLUCION<br>OTORGADA  | RES.<br>6666/2018<br>OTORGADA  | 0,00  | 200,00 | 200,00            | 350,00        | ALTA POR<br>RESOLUCION<br>ORIGINAL |
| 20 | /11/18   | 1234      | 2018     | CESION DE<br>RESOLUCION | CESION DE<br>RES.<br>1234/2018 | 50,00 | 0,00   | 0,00              | 300,00        | CESION & CUIT:                     |

### 3. Utilización

#### • Selección de Deuda

Puede utilizarse para todos los Impuesto (excepto paso de Agentes de Retención o Percepción). Debe ingresar por impuesto y presionar el botón de Crédito Fiscal para incorporar a un Carrito Fiscal. Debe incorporar todos los impuestos que desee y luego se paga todo en una sola operación desde Carrito Fiscal.

#### • Efectuación de Pago

Desde el menú de Carrito Fiscal, en la opción Pagar, debe confirmar todos los periodos e impuestos seleccionados y se confirmar. Con esto queda realizado el pago.

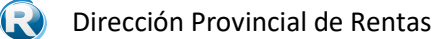